# amazon today

## Order Cancel Process:

## Scenario #1: Store Cancels Order

- Out of Stock and cannot fulfill order

#### Step 1) Cancel Order in Shopify

• Go to More actions on the Order Detail page and click Cancel order

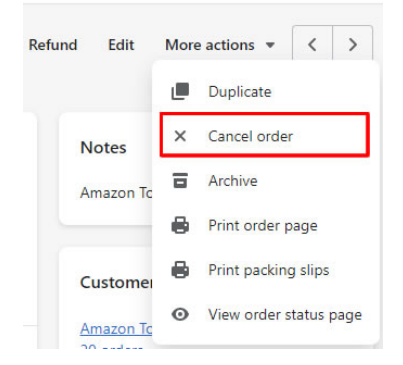

#### Step 2) Fillout Cancel Pop-up and Cancel Order

- Select Refund or Refund Later
- Uncheck Restock items if out of stock
- Uncheck Send Notification
- CLICK Cancel Order

| Refund \$25.67                    |                                               |             |
|-----------------------------------|-----------------------------------------------|-------------|
| Refund later                      |                                               |             |
| Your customer won't               | t be refunded. Refund the amount owed at a la | ater point. |
| nventory                          |                                               |             |
|                                   |                                               |             |
| <ul> <li>Restock items</li> </ul> |                                               |             |
| leason for cancelation            |                                               |             |
| Other                             |                                               | \$          |
|                                   |                                               |             |
| and and an                        |                                               |             |
| otification                       |                                               |             |

#### Step 3) ADD Tag to alert Amazon Today

- ADD the order tag
   Amazon Today Order Canceled No Stock
- Tags are added on the Order Detail page bottom right

| gs                                     | Manage |
|----------------------------------------|--------|
| Amazon Today                           |        |
| Amazon Today Order<br>Picked Up        | •      |
| Amazon Today Orde<br>Canceled No Stock |        |

**InfiPlex**<sup>®</sup>

### Scenario #2: Amazon Cancels Order

- Order has NOT been fulfilled yet by Store

#### Step 1) Order will display as canceled on Shopify Order List page

- Since order has not been fulfilled, InfiPlex can Cancel the order in Shopify
- Order will display with a strike-through on the order list page
- You do NOT need to do anything else with these orders

| All | Unfulfilled | Unp | aid C               | Open                 | Closed | Amazon Today 💌 | + |         |                |                    |                   |
|-----|-------------|-----|---------------------|----------------------|--------|----------------|---|---------|----------------|--------------------|-------------------|
|     | Order       |     | Date 🖨              |                      |        | Customer       | Т | lotal   | Payment status | Fulfillment status | Items             |
|     | #1037       | B   | <del>Friday a</del> | <del>t 11:33 (</del> | m      | No customer    | 5 | \$25.67 | • Paid         | • Unfulfilled      | <del>1 item</del> |

## Scenario #3: Amazon Cancels Order

#### - Order HAS BEEN FULFILLED by Store

#### Step 1) Receive Cancel Email

• InfiPlex will send the assigned Store admin an email alerting them that the order has been canceled

#### Step 2) Cancel Order in Shopify

- First, Cancel the Fulfillment from the Order Detail page
- Second, Cancel the Order

#### Step 3) Return Item back to Stock

• Return the product to the Amazon Today inventory area or wherever you keep Amazon inventory for that SKU

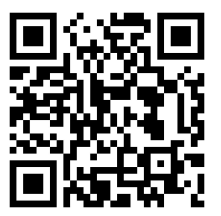

For More Help...

https://infiplex.com/Amazon-Today-Support-Shopify